## 列印繳費單/繳費收據操作步驟

請上彰化銀行首頁(<u>www.bankchb.com</u>),網頁正中央有【學費入口網】請點選進入→登入畫面

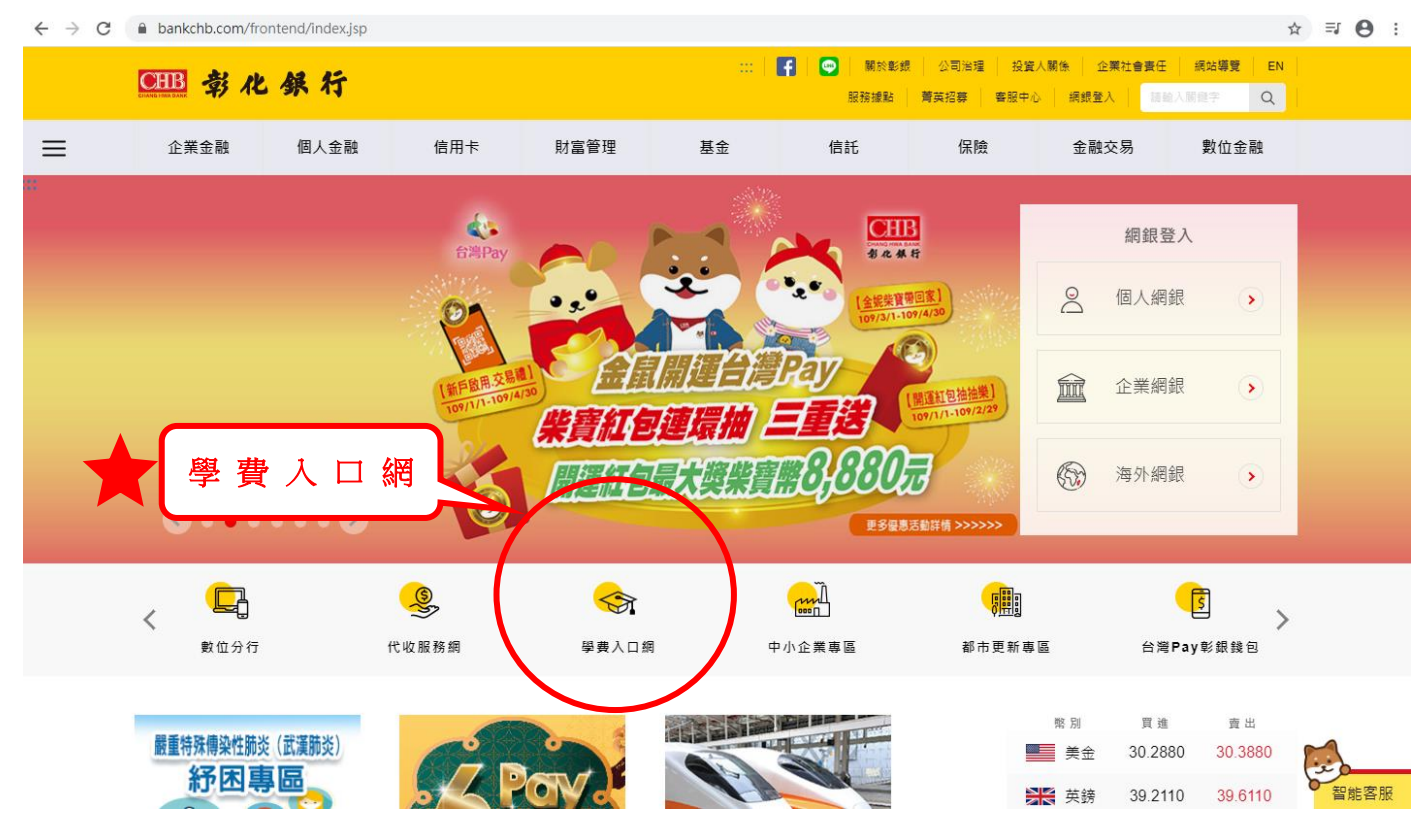

登入畫面如下,請依序填入欄位資訊:選擇【大專校院】→收款單位【高雄醫學大學】→輸入學 號,密碼→圖型驗證碼→登入

| 🛛 💓 htt                  | tps://wac.  🗙   🎽 Web資料庫-  🗙   🚦                     | 🛿 彰化銀行器 🐘 😮 彰銀代收管用 🗙 😓 彰銀代收管用 🗙 🖹 🎐 錫錫賀料鑑目 🗴 🖌 🎽 https://wac. 🛪 🖌 🦤 Web貿料圏 -  🗙 🖌 🍹 琴箱賀料維目 🗙 🕇 🕂 🗖 🛛 🗙 |  |  |  |  |  |  |  |
|--------------------------|------------------------------------------------------|----------------------------------------------------------------------------------------------------|--|--|--|--|--|--|--|
| $\leftarrow \rightarrow$ | C ebill.chb.com.tw/eBill/c                           | z/billentry                                                                                            |  |  |  |  |  |  |  |
| CHI                      | CHB 彰銀                                               | 學費入口網                                                                                                  |  |  |  |  |  |  |  |
|                          | 最新消息<br>News                                         | <sup> <b>₽</b></sup> ±登入 Student Login                                                                 |  |  |  |  |  |  |  |
|                          | 繳費說明<br>Payment Instructions                         | <u> 暴生操作手冊下</u> 動 の の 、 、 、 、 、 、 、 、 、 、 、 、 、 、 、 、 、                                                |  |  |  |  |  |  |  |
|                          | 信用卡繳學雜費(E政府)<br>Pay by Credit Card                   | 大專院校 College 2 高雄醫學大學 ·                                                                                |  |  |  |  |  |  |  |
|                          | 國外信用卡銜學雜費<br>Pay by Foreign Credit Card              | 做 <sup>載單位</sup> Beneficiary:<br>樹德科技大學 (4)本國籍生為【身份證字號:英文字母小寫+前5碼】                                     |  |  |  |  |  |  |  |
|                          | 銀聯卡繳費<br>Pay by UnionPay Card                        | 檗號(Student No): 3 學 號     密碼 (Password):      外籍生/僑生為【生日 6 碼:民國年月日 ex 970101】                          |  |  |  |  |  |  |  |
|                          | 微信支付繳學雜費<br>Pay by WeChat                            |                                                                                                    |  |  |  |  |  |  |  |
|                          | 行動掃碼QR Code / 網路ATM<br>Pay by QR Code / WebATM       | 園彩糖證碼 Image Code :<br>醇輸入園形驗證碼                                                                         |  |  |  |  |  |  |  |
|                          | 繳費網<br>Payment Counter                               |                                                                                                    |  |  |  |  |  |  |  |
|                          | 網路銀行<br>Pay through e-Bank                           | 登入 Login                                                                                               |  |  |  |  |  |  |  |
|                          | 學生登入(繳費單列印)<br>Student Login<br>(Print Payment Slip) |                                                                                                    |  |  |  |  |  |  |  |
| III                      | 學校經辦登人<br>School Operator Login                      |                                                                                                    |  |  |  |  |  |  |  |
|                          |                                                      | 最新消息 News                                                                                              |  |  |  |  |  |  |  |
| -                        | ▶ 在這裡輸入文字來搜尋                                         | 〒 ☆ 🤌 🧿 ⑳ 📲 ^ L <sup>+0.9.57</sup> 🖏                                                                   |  |  |  |  |  |  |  |

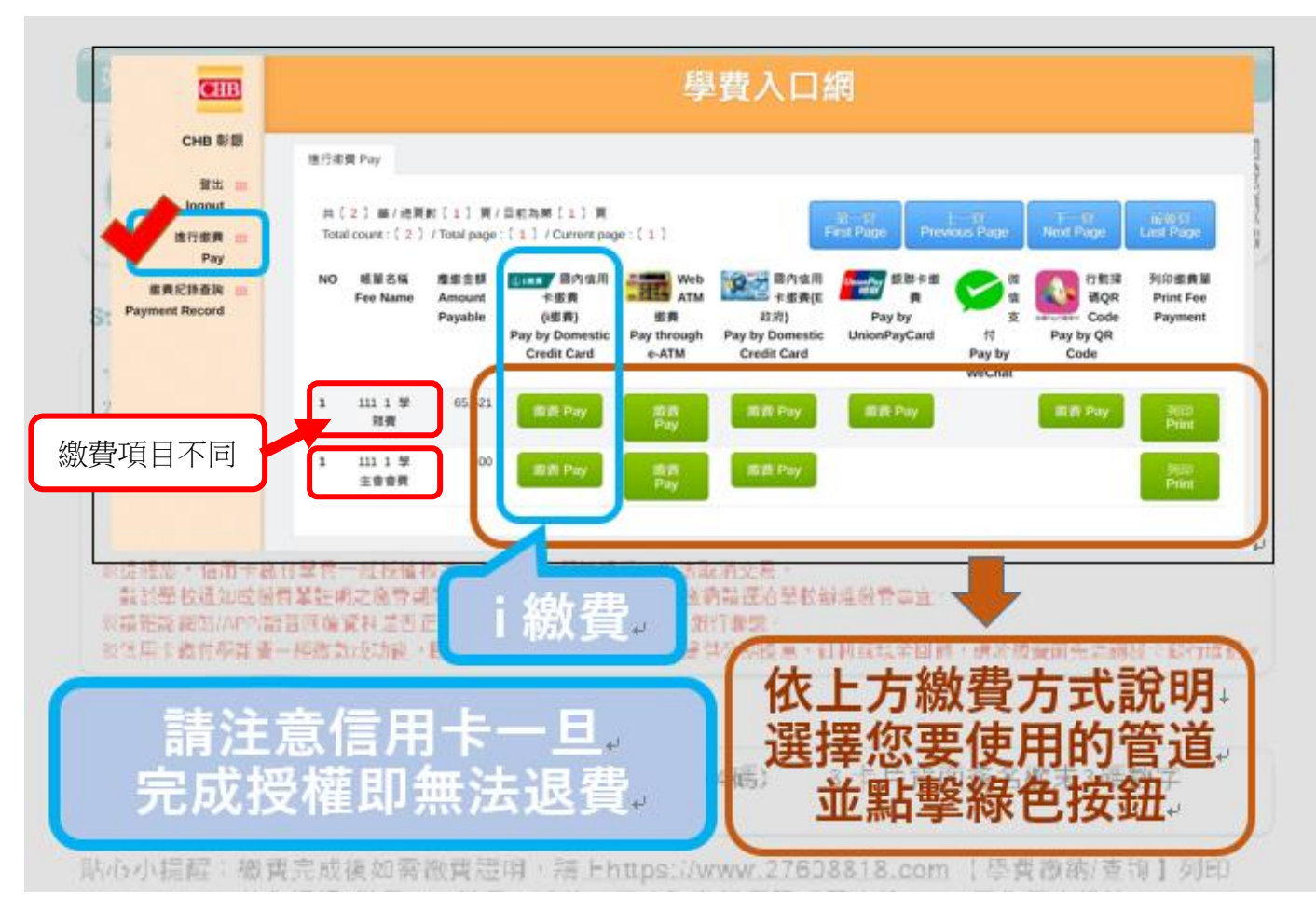

## 選擇【繳費】:可依需要的繳費項目及繳費方式進行繳費

## 選擇【繳費紀錄查詢】:可依需要的年度及繳費項目列印收據

|  | <b>•</b> | CHB 彰銀                                  | 學費入口網                                                                                      |                        |                     |                        |                     |                                                            |                        |                           |  |
|--|----------|-----------------------------------------|--------------------------------------------------------------------------------------------|------------------------|---------------------|------------------------|---------------------|------------------------------------------------------------|------------------------|---------------------------|--|
|  |          | 登出<br>logout                            | 繳費記錄查詢 Payment Re                                                                          | ecord                  |                     |                        |                     |                                                            |                        |                           |  |
|  |          | 進行繳費<br>Pay<br>繳費記錄查詢<br>Payment Record | 共〔2〕 筆 / 總頁數〔1〕 頁 / 目前為第〔1〕 頁<br>Total count : 〔2〕 / Total page : 〔1〕 / Current page : 〔1〕 |                        |                     |                        |                     | 第一頁<br>First Page Previous Page 下一頁<br>Next Page Last Page |                        |                           |  |
|  | Paym     |                                         | 帳單名稱<br>Fee Name                                                                           | 應繳金額<br>Amount Payable | 實繳金額<br>Amount Paid | 繳費來源<br>Payment Source | 繳費日<br>Payment Date | 入帳日<br>Recorded Date                                       | 是否缴款<br>Payment Status | 操作選項<br>Options           |  |
|  |          |                                         | 108 2 學雜費                                                                                  | 56,229                 | 56,229              | ATM                    | 2020-02-26          | 2020-02-26                                                 | Y                      | 列印繳費證明單<br>Print Receipts |  |
|  |          |                                         | 108 1 學雜費                                                                                  | 63,849                 | 63,849              | 郵局                     | 2019-09-02          | 2019-09-05                                                 | Ŷ                      | 列印繳費證明單<br>Print Receipts |  |
|  |          |                                         | 108 1 學生會會費                                                                                | 4                      | 00 40               | 60 郵局                  | 2019-08-27          | 2019-08-30                                                 | Y                      | 列印繳費證明單<br>Print Receipts |  |
|  |          |                                         |                                                                                            |                        |                     |                        | _                   |                                                            |                        |                           |  |
|  |          |                                         | 可依需要之學年度列印收據                                                                               |                        |                     |                        |                     |                                                            |                        |                           |  |
|  |          |                                         |                                                                                            |                        |                     |                        |                     |                                                            |                        |                           |  |
|  |          |                                         |                                                                                            |                        |                     |                        |                     |                                                            |                        |                           |  |